# Configurar UCS-M2-HWRAID em blades UCS

# Contents

Introduction Prerequisites Requirements Componentes Utilizados Informações de Apoio Configurar Verificar Status Atual Configuração de Armazenamento da Instalação Verificar Troubleshoot

### Introduction

Este documento descreve como configurar o Unified Computing System (UCS)-M2-HWRAID para que um sistema operacional possa usar os discos para armazenamento ou como discos inicializáveis.

# Prerequisites

### Requirements

A Cisco recomenda que você tenha conhecimento destes tópicos:

- Servidor UCS M5
- UCSM 3.2.2b ou superior
- SO compativel no modo UEFI (mínimo a seguir) CentOS 7.6ESXi 6,5U2RHEL 7.6WinServer 2016 WinServer 2019Mais: <u>Compatibilidade de hardware e software do UCS</u> Adaptadores > RAID > Cisco Boot Otimized M.2 HW Raid Controller (Cisco)

### **Componentes Utilizados**

As informações neste documento são baseadas nestas versões de software e hardware:

- UCS-M2-HWRAID
- 2 unidades m.2 do mesmo modelo e capacidade

The information in this document was created from the devices in a specific lab environment. All of the devices used in this document started with a cleared (default) configuration. Se a rede estiver ativa, certifique-se de que você entenda o impacto potencial de qualquer comando.

# Informações de Apoio

O UCS-M2-HWRAID possui dois m.2 coletes; um em cada lado da portadora. O UCS-M2-HWRAID e o UCS-MSTOR-M2 parecem semelhantes, mas neste exemplo de configuração o RAID de hardware exige um controlador UCS-M2-HWRAID.

# Configurar

### Verificar Status Atual

1. Verifique se as peças necessárias aparecem no inventário do servidor.

No UCSM, navegue até **Equipment > Chassis x > Servers > Server x**.

Selecione a guia **Inventário** na parte superior, **Placa-mãe**. Selecione **Mini Storage**. Certifique-se de que o seu modelo seja exibido como **UCS-M2-HWRAID** conforme mostrado nesta imagem.

 Mini Storage mini-storage-M2-1 ID : 1 UCS-M2-HWRAID Model : M2 Type Vendor : Cisco Systems Inc Revision : 0 FCH23327KSH Serial : V01 VID Part Number: 73-19532-05 Product Name : Cisco boot optimized M.2 Raid controller Caption : Cisco boot optimized M.2 Raid controller Description : Cisco boot optimized M.2 Hardware Raid controller with two SATA slots

2. Verifique se há duas unidades m.2 instaladas e detectadas.

Navegue até Inventory > Storage > Disks.

No menu suspenso, selecione Storage Controller Sata 1.

Verifique quais dois discos m.2 (253 e 254) são apresentados e se estão em um estado operável. Em M6, os dois discos m.2 serão 245 e 246. O estado da unidade pode ser diferente.

| æ  | All                            | Equipment / Chassis / Ch | assis 1 / Servers / | Server 6                   |                   |                         |                     |                |                    |   |
|----|--------------------------------|--------------------------|---------------------|----------------------------|-------------------|-------------------------|---------------------|----------------|--------------------|---|
|    | ✓ Equipment                    | General Inventory        | Virtual Machines    | Installed Firmware CIMC Se | ssions SEL Logs V | IF Paths Health Diagno: | stics Faults Events | FSM Statistics | Temperatures Power |   |
|    |                                | Motherboard CIMC         | CPUs GPUs           | Memory Adapters HE         | As NICs ISCSI VNI | Cs Security Storage     | Persistent Memory   |                |                    |   |
| æ  | 🕶 Chassis 1 😨                  | Controllar LLINE         | Disks Security      |                            |                   |                         |                     |                |                    |   |
|    | <ul> <li>Fans</li> </ul>       | CONTROLATE LOTIS         | Disks Obounty       |                            |                   |                         |                     |                |                    |   |
| E  | <ul> <li>IO Modules</li> </ul> | + - Ty Advanced Filt     | r 🔶 Export 🖷 Pri    | nt.                        |                   |                         |                     |                |                    | ¢ |
|    | <ul> <li>PSUs</li> </ul>       | Name                     | Size (MB)           | Serial                     | Operability       | Drive State             | Presence            | Technology     | Bootable           |   |
|    | <ul> <li>Servers</li> </ul>    | Storage Controller PC.   |                     |                            |                   |                         |                     |                |                    |   |
|    | <ul> <li>Server 2</li> </ul>   | Storage Controller SA.   |                     |                            |                   |                         |                     |                |                    |   |
|    | <ul> <li>Server 3</li> </ul>   | Etorage Controller SA    |                     |                            |                   |                         |                     |                |                    |   |
| _  | <ul> <li>Server 4</li> </ul>   |                          |                     |                            |                   |                         |                     |                |                    |   |
|    | <ul> <li>Server 5</li> </ul>   | Disk 253                 | 228936              | 17 8                       | Operable          | Jbod                    | Equipped            | SSD            | False              |   |
| Jo | > Server 6 👿                   | Disk 254                 | 228936              | 17 1                       | Operable          | Jbod                    | Equipped            | SSD            | False              |   |

3. Procure LUNs órfãos.

Navegue até Inventário> Armazenamento> LUNs.

Verifique se há uma seta suspensa para SATA 1 da controladora de armazenamento. Caso

contrário, não há um LUN órfão.

Se você vir um LUN órfão, vá para a seção Solução de problemas na parte inferior antes de começar a configuração.

| cisco.           | UCS Manager                                               |                         |                  | 🚫 👽 실 🔮<br>2 27 2 7              |                    |                   |                                         | ۲                 | <b>e Q Q Q</b> & (           |
|------------------|-----------------------------------------------------------|-------------------------|------------------|----------------------------------|--------------------|-------------------|-----------------------------------------|-------------------|------------------------------|
| ж.               | All 👻                                                     |                         |                  |                                  |                    |                   |                                         |                   |                              |
|                  | ✓ Equipment                                               | General Inventory       | Virtual Machines | Installed Firmware CIMC Sessions | SEL Logs VIF Paths | Health Diagnostic | cs Faults Events                        | FSM Statistics    | Temperatures Power           |
|                  | ▼ Chassis                                                 | Motherboard CIMC        | CPUs GPUs        | Memory Adapters HRAs             | NICs ISCSI VNICs S | Security Storage  | Persistent Memory                       |                   |                              |
| æ                | 🕶 Chassis 1 😗                                             | Controller LUBIC D      | inter Consults   | and and the second second        |                    |                   | , , , , , , , , , , , , , , , , , , , , |                   |                              |
| 00               | <ul> <li>Fans</li> </ul>                                  | Controller Lows D       | isks Security    |                                  |                    |                   |                                         |                   |                              |
| ≣                | <ul> <li>IO Modules</li> </ul>                            | + - Ty Advanced Filter  | 🕈 Export 🖷 Print |                                  |                    |                   |                                         |                   | ¢                            |
|                  | <ul> <li>PSUs</li> </ul>                                  | Name                    | Size (MB)        | <ul> <li>Raid Type</li> </ul>    | Config State       | Deploy Action     | Operability                             | Presence          | Bootable                     |
|                  | ✓ Servers                                                 | Storage Controller PCH  | 1                |                                  |                    |                   |                                         |                   |                              |
|                  | <ul> <li>Server 2</li> </ul>                              | Storage Controller SAS  |                  |                                  |                    |                   |                                         |                   |                              |
| =                | <ul> <li>Server 3</li> </ul>                              | Storage Controller SATA | 1                |                                  |                    |                   |                                         |                   |                              |
| -                | <ul> <li>Server 4</li> </ul>                              | Virtual Drive m.2       | 228872           | RAID 1 Mirrored                  | Ornhaned           | No Action         | Operable                                | Equipped          | True                         |
| -                | <ul> <li>Server 5</li> </ul>                              |                         |                  |                                  |                    |                   |                                         |                   |                              |
| م <mark>د</mark> | Server 6 👽                                                |                         |                  |                                  |                    |                   |                                         |                   |                              |
|                  | Server 7 🔨                                                | Actions                 |                  | Properties                       |                    |                   |                                         |                   |                              |
|                  | <ul> <li>Rack-Mounts</li> </ul>                           | Banama                  |                  |                                  |                    |                   | a                                       |                   |                              |
|                  | Enclosures                                                | Delete                  |                  | Virtual Drive Name               | : m.2              |                   | Si2e (MB)                               | 228872            |                              |
|                  | FEX                                                       | Set Transport Ready     |                  | Type                             | : RAID 1 Mirrored  |                   | Block Size                              | : 512             |                              |
|                  | <ul> <li>Servers</li> </ul>                               |                         |                  | Available Size on Disk Grou      | p (MB) : 0         |                   | Number of Blocks                        | 468729856         |                              |
|                  | <ul> <li>Fabric Interconnects</li> </ul>                  |                         |                  | ID                               | : 1000             |                   | Drive Security                          | No                |                              |
|                  | <ul> <li>Fabric Interconnect A (primary) T</li> </ul>     |                         |                  | Oper Device ID                   | : 0                |                   | Drive State                             | : Optimal         |                              |
|                  | <ul> <li>Fabric Interconnect B (subordinate) 😗</li> </ul> | Secure Virtual Drive    |                  | Strip Size (KB)                  | : 64               |                   | Access Policy                           | : Read Write      |                              |
|                  | ✓ Policies                                                |                         |                  | Read Policy                      | : Normal           |                   | Actual Write Cache Policy               | : Write Through   |                              |
|                  | Port Auto-Discovery Policy                                |                         |                  | IO Policy                        | Direct             |                   | Configured Write Cache Polic            | y : Write Through |                              |
|                  |                                                           |                         |                  | Bootable                         | : True             |                   | Drive Cache                             | : No Change       |                              |
|                  |                                                           |                         |                  | States                           |                    |                   |                                         |                   |                              |
|                  |                                                           |                         |                  | Operability                      | : Operable         |                   | Oper Qualifier Reason                   | : N/A             |                              |
|                  |                                                           |                         |                  | Config State                     | Orphaned           |                   | Deploy Action                           | : No Action       |                              |
|                  |                                                           |                         |                  | LUN Name                         |                    |                   |                                         |                   |                              |
|                  |                                                           |                         |                  | Profile Name                     |                    |                   |                                         |                   |                              |
|                  |                                                           |                         |                  | Assigned To Server               |                    |                   |                                         |                   |                              |
|                  |                                                           |                         |                  | Available Size On Disk Grou      | p (MB) : 0         |                   |                                         |                   |                              |
|                  |                                                           |                         |                  | Drive Members                    |                    |                   |                                         |                   |                              |
|                  |                                                           |                         |                  | Slot ID                          | Role               | Presence          | Span ID                                 |                   | Operability Qualifier Reason |
|                  |                                                           |                         |                  | 253                              | Normal             | Equipped          | Unspecif                                | hed               | N/A                          |
|                  |                                                           |                         |                  | 254                              | Normal             | Equipped          | Unspecif                                | fied              | N/A                          |
|                  |                                                           |                         |                  |                                  |                    |                   |                                         |                   |                              |

### Configuração de Armazenamento da Instalação

1. Primeiro, você precisa criar uma política de armazenamento. Navegue **Storage > Storage Policies > Add** conforme mostrado na imagem.

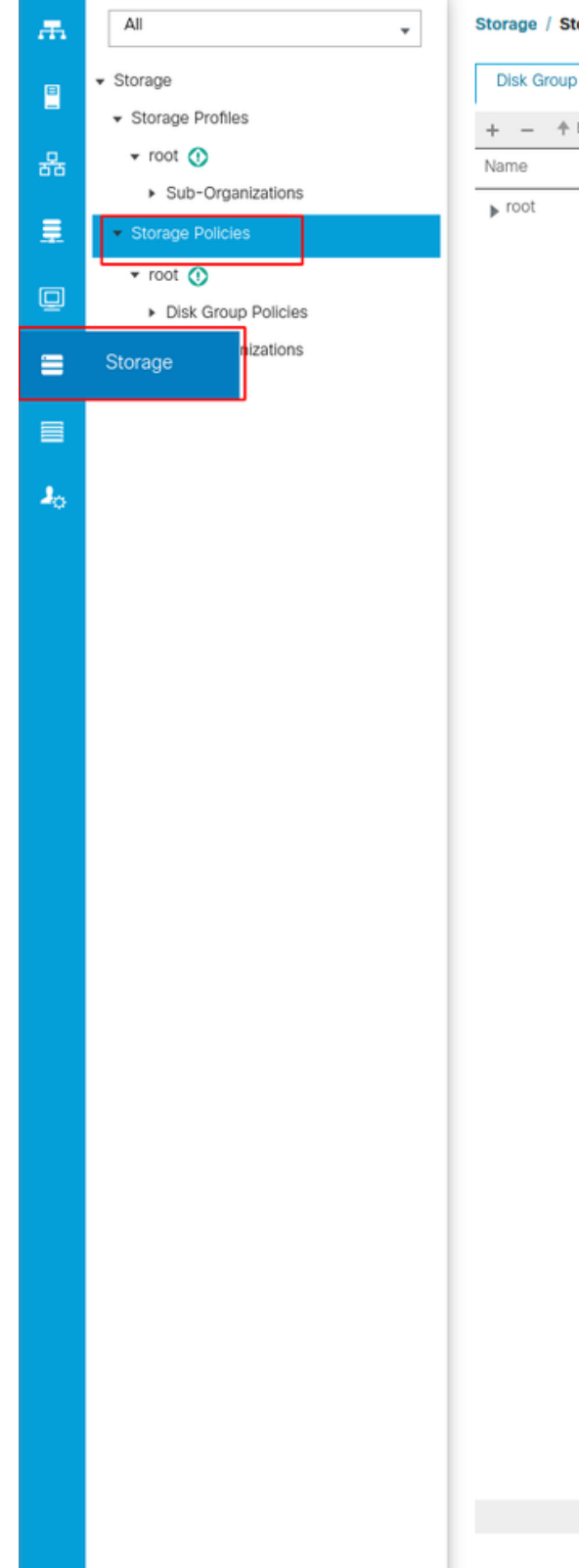

Storage / Storage Policies

Disk Group Policies

+ - 🛧 Export 🖷 Print

Na janela Create Disk Group Policy:

- Inserir um nome
- Descrição (opcional)
- Nível de RAID RAID1 espelhado é usado neste guia e é a opção mais segura.

 $\oplus$  Add

• Selecione o botão de opção Disk Group Configuration Manual.

#### Create Disk Group Policy

| Name :        | m.2_raid1            |                                           |                       |         |           |
|---------------|----------------------|-------------------------------------------|-----------------------|---------|-----------|
| Description : | Raid1 group polic    | y for m2. drives                          |                       |         |           |
| RAID Level :  | RAID 1 Mirrored      | ¥.                                        |                       |         |           |
| O Disk Group  | Configuration (Auton | natic) 💿 Disk Group Configuration (Manual | 1)                    |         |           |
| Disk Group    | Configuration (Manu  | ial)                                      |                       |         |           |
| Te Advance    | d Filter 🔶 Export    | 🖶 Print                                   |                       |         | ¢         |
| Slot Numbe    | er                   | Role                                      |                       | Span ID |           |
|               |                      |                                           | No data available     |         |           |
|               |                      |                                           |                       |         |           |
|               |                      |                                           |                       |         |           |
|               |                      |                                           |                       |         |           |
|               |                      |                                           |                       |         |           |
|               |                      |                                           |                       |         |           |
|               |                      |                                           | 🕀 Add 📋 Delete 🍈 Info |         |           |
| Virtual Drive | e Configuration      |                                           |                       |         |           |
| Strip Size (H | KB) : Platform D     | efault 🔻                                  |                       |         |           |
| Access Poli   | icy : Platform       | n Default 🔿 Read Write 🔿 Read Only 🔿      | Blocked               |         |           |
|               |                      |                                           |                       |         | OK Cancel |

Clique no botão Add na caixa Disk Group Configuration (Manual).

Isso abre uma nova janela Create Local Disk Configuration Reference.

- O número do slot pode ser definido como 253 (o ID do primeiro m.2. Esse valor pode ser verificado nos pré-requisitos)
- A função deve ser Normal
- Deixe a ID do Span como não especificada

Clique em **OK** conforme mostrado nesta imagem.

| Create Disk Group Polic                                                    | су                                                  | ? ×   |
|----------------------------------------------------------------------------|-----------------------------------------------------|-------|
| Name : m.2_raid1                                                           |                                                     |       |
| Description : Raid I group policy for n                                    | nz. drives                                          |       |
| RAID Level : RAID 1 Mirrored                                               |                                                     |       |
| Disk Group Configuration (Automatic)     Disk Group Configuration (Manual) | Create Local Disk Configuration Reference ? ×       |       |
| 🏹 Advanced Filter 🔺 Export 🚔 Prin                                          | Stot Number : 253 [1-254]                           | \$    |
| Slot Number                                                                | Role : Okormal Obedicated Hot Spare Oblah Hot Spare | _     |
| 253                                                                        | Span ID : unspecified [0-8]                         | _     |
|                                                                            | OK Cancel                                           |       |
| Virtual Drive Configuration                                                |                                                     |       |
| Strip Size (KB) : Platform Default                                         | <b>v</b>                                            |       |
| Access Policy : Platform Defa                                              | ult CRead Write Read Only Blocked                   |       |
|                                                                            | ОК С                                                | ancel |

Repita a última etapa para o outro disco, mas use o slot número **254** como mostrado nesta imagem.

| Create Disk Group Polic                                                     | icy                                                    | ? ×    |
|-----------------------------------------------------------------------------|--------------------------------------------------------|--------|
| Name : m.2_raid1                                                            |                                                        |        |
| Description : Raid1 group policy for r                                      | m2. drives                                             |        |
| RAID Level : RAID 1 Mirrored                                                | <b>•</b>                                               |        |
| O Disk Group Configuration (Automatic)<br>Disk Group Configuration (Manual) | Create Local Disk Configuration Reference (?) $\times$ |        |
| 🏹 Advanced Filter 🔺 Export 🚔 Prin                                           | Slot Number : 254 [1-254]                              | \$     |
| Slot Number                                                                 | Role :  Normal  Dedicated Hot Spare  Global Hot Spare  |        |
| 253                                                                         | Span ID : unspecified [0-8]                            |        |
| 254                                                                         |                                                        |        |
|                                                                             | OK Cancel                                              |        |
| Virtual Drive Configuration                                                 |                                                        |        |
| Strip Size (KB) : Platform Default                                          | it v                                                   |        |
| Access Policy :  Platform Defa                                              | fault 🔿 Read Write 🔿 Read Only 🔿 Blocked               |        |
|                                                                             | ок                                                     | Cancel |

Agora sua política de disco deve ser semelhante a esta:

| Create Disk Group Policy                                                    |                                |             | ? >       |
|-----------------------------------------------------------------------------|--------------------------------|-------------|-----------|
| Name : m.2_raid1                                                            |                                |             |           |
| Description : Raid1 group policy for m2.                                    | rives                          |             |           |
| RAID Level : RAID 1 Mirrored                                                | ]                              |             |           |
| ) Disk Group Configuration (Automatic) () Disk Group Configuration (Manual) | k Group Configuration (Manual) |             |           |
| 🍢 Advanced Filter 🔺 Export 🚔 Print                                          |                                |             | \$        |
| Slot Number                                                                 | Role                           | Span ID     |           |
| 253                                                                         | Normal                         | Unspecified |           |
| 254                                                                         | Normal                         | Unspecified |           |
|                                                                             |                                |             |           |
|                                                                             | 🕀 Add 👘 Delete                 | ❶ Info      |           |
| Virtual Drive Configuration                                                 |                                |             |           |
| Strip Size (KB) : Platform Default                                          | <b>v</b>                       |             |           |
| Access Policy :      Platform Default                                       | Read Write Read Only Blocked   |             |           |
|                                                                             |                                |             | OK Cancel |

2. Criar um Perfil de Armazenamento.

Navegue até **Storage > Storage Profiles > Create a Storage Profile** conforme mostrado nesta imagem.

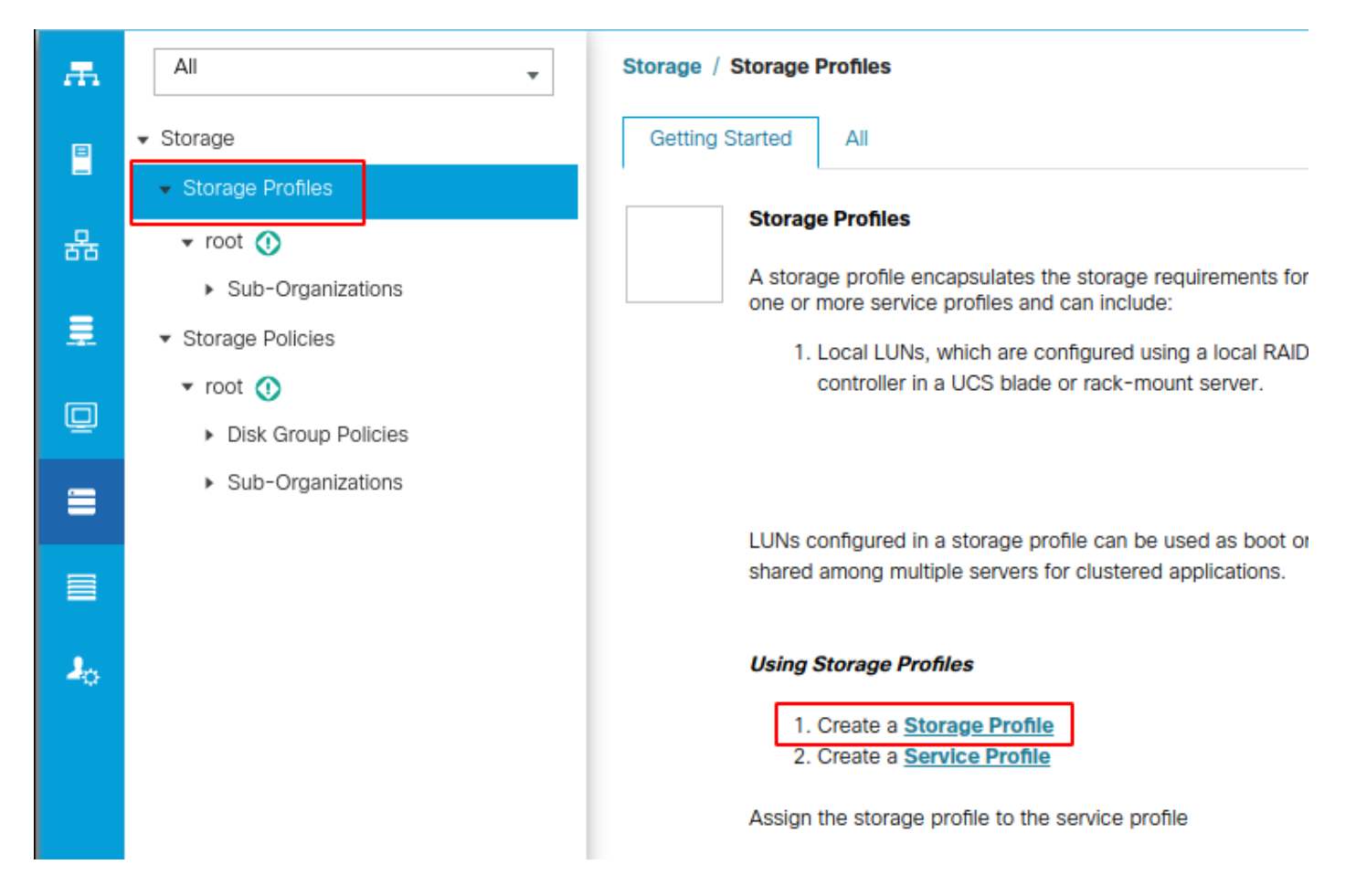

Uma janela Criar perfil de armazenamento é aberta solicitando:

- Nome: Insira um nome lógico
- Descrição (opcional)
- Clique no botão Add conforme mostrado nesta imagem.

### Create Storage Profile

| Namo          | m 2 raid1          |                        |                 |                    |          |
|---------------|--------------------|------------------------|-----------------|--------------------|----------|
| Name .        | m.z_raiu i         |                        |                 |                    |          |
| Description : | Profile for m.2 ra | iid1 storage           |                 |                    |          |
| LUNs          |                    |                        |                 |                    |          |
| Local LUN     | s LUN Set          | Controller Definitions | Security Policy | y                  |          |
| 🏹 Advanced    | Filter 🔶 Export    | 🖶 Print                |                 |                    | ≎        |
| Name          | Si                 | ize (GB)               | Order           | Fractional Size (N | NB)      |
|               |                    | No data                | a available     |                    |          |
|               |                    |                        |                 |                    |          |
|               |                    |                        |                 |                    |          |
|               |                    |                        |                 |                    |          |
|               |                    |                        |                 |                    |          |
|               |                    |                        |                 |                    |          |
|               |                    |                        |                 |                    |          |
|               |                    | 🕀 Add 🗊                | Delete 🚯 Info   |                    |          |
|               |                    |                        |                 |                    |          |
|               |                    |                        |                 |                    |          |
|               |                    |                        |                 |                    | <b>a</b> |
|               |                    |                        |                 | OK                 | Cancel   |

? ×

Na janela Create Local LUN:

- Selecione o botão de opção Create Local LUN
- Dê um nome ao LUN (usei m.2)
- Defina o tamanho como 1
- Defina o tamanho fracional 0
- Selecione se deseja implantar o LUN automaticamente (se você selecionar não, terá que habilitar o LUN manualmente em cada perfil de serviço)
- Marque a caixa Expandir para Disponível.
- Selecionar a configuração do grupo de discos feita anteriormente
- Clique em OK conforme mostrado nesta imagem

| UNs config<br>hared amo                          | <sup>ng n</sup> Create Stor                                                                                                    | age Profile                                                                                                    | and can be dedicated to a one                                       | ? ×       |
|--------------------------------------------------|----------------------------------------------------------------------------------------------------|----------------------------------------------------------------------------------------------------|---------------------------------------------------------------------|-----------|
| Ising Stora<br>1. Crea<br>2. Crea<br>ssign the s | Anne I Name I M.2<br>Create Local L<br>Name<br>Size (GB)<br>Fractional Size (MB)<br>Auto Deploy<br>Expand To Available<br>Select Disk Group Config | raid1<br>LUN<br>© Create Local LUN Prep<br>: m.2<br>: 1<br>: 0<br>: 0<br>: 0<br>Auto Deploy No<br>: 1<br>: 0<br>: 1<br>: 1<br>: 0<br>: 1<br>: 0<br>: 0<br>: 0<br>: 0<br>: 0<br>: 0<br>: 0<br>: 0 | are Claim Local LUN [0-245760] Auto Deploy Create Disk Group Policy | ? X       |
|                                                  |                                                                                                    |                                                                                                    |                                                                     | OK Cancel |

Seu Perfil de Armazenamento agora deve ter esta aparência:

| Create S                        | Create Storage Profile                     |                             |                      |  |  |  |  |  |
|---------------------------------|--------------------------------------------|-----------------------------|----------------------|--|--|--|--|--|
| Name :<br>Description :<br>LUNs | m.2_raid1<br>Profile for m.2 raid1 storage |                             |                      |  |  |  |  |  |
| Local LUN                       | s LUN Set Controller I                     | Definitions Security Policy |                      |  |  |  |  |  |
| ▼ Advanced                      | Filter 🔶 Export 🚔 Print                    |                             | \$                   |  |  |  |  |  |
| Name                            | Size (GB)                                  | Order                       | Fractional Size (MB) |  |  |  |  |  |
| m.2                             | 1                                          | Not Applicable              | 0                    |  |  |  |  |  |
|                                 |                                            | 🕀 Add 📋 Delete 🍈 Info       |                      |  |  |  |  |  |
|                                 |                                            |                             | OK Cancel            |  |  |  |  |  |

Clique em **OK** e você receberá uma mensagem informando que o perfil de armazenamento foi criado com êxito. Pressione **OK** nessa mensagem para limpá-la.

3. Aplicar o Perfil de Armazenamento

Navegue até **Servers > Service Profiles** e selecione seu perfil de serviço. Clique na guia **Armazenamento** na parte superior do perfil de serviço como mostrado nesta imagem.

| æ  | All                                           | Servers / Service Profiles / root / Service Pro | file m2_test                      |                           |
|----|-----------------------------------------------|-------------------------------------------------|-----------------------------------|---------------------------|
| •  | ✓ Servers                                     | General Storage Network iSCSI v                 | NICs vMedia Policy Boot Order     | Virtual Machines FC Zones |
| -  | ✓ Service Profiles                            | Storage Profiles Local Disk Configuration P     | olicy vHBAs vHBA Initiator Groups |                           |
| 몲  | ▼ root 🕚                                      |                                                 |                                   |                           |
|    | <ul> <li>alfedeli-esxi-01</li> </ul>          | Actions                                         | Storage Profile Policy            |                           |
|    | ▶ alfedeli-esxi-02                            | Modify Storage Profile                          | Name :                            |                           |
|    | ▶ alfedeli-esxi-03                            |                                                 | Description :                     |                           |
| ▣  | ▶ alfedeli-esxi-04                            |                                                 | Storage Profile Instance :        |                           |
|    | <ul> <li>alfedeli-proxmox-01</li> </ul>       |                                                 |                                   |                           |
|    | ▶ m2_test <ol> <li>▶</li> </ol>               | Local LUNs LUN Set Controller Definit           | ions Security Policy Faults       |                           |
|    | <ul> <li>Sub-Organizations</li> </ul>         | 🏹 Advanced Filter 🔺 Export 🖷 Print              |                                   |                           |
|    | <ul> <li>Service Profile Templates</li> </ul> | Name RAID Level                                 | Size (MB)                         | Config State              |
| 20 | ▼ root 🕚                                      |                                                 |                                   | No data available         |
|    | <ul> <li>Service Template Standard</li> </ul> |                                                 |                                   |                           |
|    | <ul> <li>Sub-Organizations</li> </ul>         |                                                 |                                   |                           |
|    | ✓ Policies                                    |                                                 |                                   |                           |
|    | 🕶 root 🕔                                      |                                                 |                                   |                           |
|    | <ul> <li>Adapter Policies</li> </ul>          |                                                 |                                   |                           |
|    | <ul> <li>BIOS Defaults</li> </ul>             |                                                 |                                   | 🕀 Add 🝈 Delete 👩 In       |
|    |                                               |                                                 |                                   | Contra El ponoto (Con     |

Selecione o link Modify Storage Profile como mostrado nesta imagem.

| Servers / Service Profiles / root / Service Profile m | 2_test                                      |                       |               |                |               |     |               |            |    |
|-------------------------------------------------------|---------------------------------------------|-----------------------|---------------|----------------|---------------|-----|---------------|------------|----|
| General Storage Network ISCSI vNICs                   | vMedia Policy Boot Order                    | Virtual Machines FC Z | ones Policies | Server Details | CIMC Sessions | FSM | VIF Paths Fau | lts Events |    |
| Storage Profiles Local Disk Configuration Policy      | vHBAs vHBA Initiator Groups                 |                       |               |                |               |     |               |            |    |
| Actions<br>Modify Storage Profile                     | Storage Profile Policy Name : Description : |                       |               |                |               |     |               |            |    |
| Local LUNE LUN Set Controller Definitions             | Storage Profile Instance :                  |                       |               |                |               |     |               |            |    |
|                                                       | Security Folicy Found                       |                       |               |                |               |     |               |            |    |
| Ty Advanced Filter ↑ Export                           |                                             |                       |               |                |               |     |               |            | \$ |
| Name RAID Level                                       | Size (MB)                                   | Config State          | Depi          | loy Name       | LUN ID        |     | Drive         | State      |    |
|                                                       |                                             |                       |               |                |               |     |               |            |    |
| Details                                               |                                             |                       |               |                |               |     |               |            |    |
| Actions                                               | LUN Details                                 |                       |               |                |               |     |               |            |    |
|                                                       | Profile LUN Name :                          |                       |               | Order          | :             |     |               |            |    |
|                                                       | RAID Level :                                |                       |               | Size (MB)      | :             |     |               |            |    |
|                                                       | Configured Size (GB) :                      |                       |               | Admin State    | :             |     |               |            |    |
|                                                       | Config State :                              |                       |               | Bootable       | :             |     |               |            |    |
|                                                       | LUN New Name :                              |                       |               | Referenced LU  | N Name :      |     |               |            |    |
|                                                       | Deploy Name :                               |                       |               | LUN ID         | :             |     |               |            |    |
|                                                       | Drive State :                               |                       |               |                |               |     |               |            |    |

Na janela Modify Storage Profile:

- Selecione a guia Storage Profile Policy
- No menu suspenso Storage Profile, selecione o perfil criado anteriormente conforme

#### mostrado nesta imagem

| Storage       Network       SCSI WARDS       Wedda Policy       Bod Order       Virtual Machines       P 20mes       Policies       Sever Detais       CMOS         Storage       Details       Storage       Profile       Storage       Profile       Storage       Profile       Image: Profile       Image: Profile                                                                                                    | Servers / Servic | e Profiles / root / | Service Profile     | m2_test              |                    |                  |                 |          |                |        |
|----------------------------------------------------------------------------------------------------|------------------|---------------------|---------------------|----------------------|--------------------|------------------|-----------------|----------|----------------|--------|
| Cost Disk Configuration Policy       VHAa       VHAa       VHAA       VHAA                                                                                                    | General St       | orage Networ        | k iSCSI vNICs       | vMedia Policy        | Boot Order         | Virtual Machines | FC Zones        | Policies | Server Details | CIMC S |
| Actons       Storage Profile         Modify Storage Profile       Image: Create Storage Profile         Specific Storage Profile       Storage Profile         TypeAdvanced F       No Storage Profile         Name       Storage Profile         TypeAdvanced F       No Storage Profile         Name       Storage Profile         Storage Profile       Storage Profile         Name       Storage Profile         Name       No Storage Profile         Name       No Storage Profile         Name       No Storage Profile         Name       No Storage Profile         Name       No Storage Profile         Name       No Storage Profile         Name       No Storage Profile         Name       No Storage Profile         Name       No Storage Profile         Name       No Storage Profile         Name       No Storage Profile         Name       No Storage Profile         Storage Profile       Storage Profile         Storage Profile       Storage Profile         Storage Profile       Storage Profile         Storage Profile       Storage Profile         Storage Profile       Storage Profile         Storage Profi                                                                                                    | Storage Profiles | s Local Disk C      | onfiguration Policy | vHBAs vHB            | A Initiator Groups | 5                |                 |          |                |        |
| Modify Storage Profile Market Storage Profile Storage Profile | Actions          |                     |                     | Storage Prof         | ile Policy         |                  |                 |          |                |        |
| Local LUNA       Specific Storage Profile       (2) ×         Y_Advaced Profile       Select Storage Profile to use       Create Storage Profile         Name       Select Storage Profile       Select Storage Profile         Name       No Storage Profile       Select Storage Profile         Details       Actions       Select Storage Profile       Image Profile         Set LUN No.       Set Contractorage Profile       Image Profile       Image Profile         Claim Oppt       Set Contractorage Profile       Image Profile       Image Profile         Set LUN No.       Set Contractorage Profile       Image Profile       Image Profile         Set LUN No.       Set Contractorage Profile       Image Profile       Image Profile         Set LUN No.       Set LUN No.       Set Contractorage Profile       Image Profile       Image Profile         Set LUN No.       Set LUN No.       Image Profile       Image Profile       Image Profile       Image Profile         Set LUN No.       Set LUN No.       Image Profile       Image Profile       Image Profile       Image Profile       Image Profile       Image Profile         Set LUN No.       Image Profile       Image Profile       Image Profile       Image Profile       Image Profile       Image Profile       Image Profile <td< th=""><th>Modify Storage</th><th>Profile</th><th></th><th>Name</th><th>:</th><th></th><th></th><th></th><th></th><th></th></td<>                                                                                                    | Modify Storage   | Profile             |                     | Name                 | :                  |                  |                 |          |                |        |
| Local LUNS       Specific Storage Profile       Storage Profile       Create Storage Profile         V_Advanced F       Neme       Select Storage Profile to use       Create Storage Profile         Name       Select Storage Profile       Storage Profile       Storage Profile         Name       Select Storage Profile       Storage Profile       Storage Profile         Details       Mathematical Storage Profile       Mathematical Storage Profile       Mathematical Storage Profile         Set Undept       Set Undept       Cleim Opp       Set Undept       Cleim Opp         Cleim Opp       Set Undept       Set Undept       Set Undept       Set Undept         Set Undept       Set Undept       Set Undept       Set Undept       Set Undept       Set Undept         Cleim Opp       Set Undept       Set Undept                                                                                                    | mouny otorage    | Modify St           | orage Pro           | file                 |                    |                  |                 |          | ?              | ×      |
| Specific Storage Profile Storage Profile   Ty_Advanced F No Storage Profile   Name Select Storage Profile   Name Storage Profile   Select Storage Profile Storage Profile   Ty_Advanced F No Storage Profile   Name Storage Profile   Select Storage Profile Storage Profile   Ty_Advanced F No Storage Profile   Storage Profile Storage Profile   Storage Profile <                                                                                                    |                  | Woodity Oc          | orage i re          |                      | _                  |                  |                 |          |                |        |
| Ciccal LUNs   Ty, Advanced F   Name   Name   No Storage Profile   Storage Profile   Storage Profile   Storage Profile   Storage Profile   Storage Profile   Storage Profile   Storage Profile   Storage Profile   Storage Profile   No Storage Profile   Storage Profile   No Storage Profile   Storage Profile   Storage Profile   Storage Profile   Storage Profile   Storage Profile   Storage Profile   Storage Profile   Storage Profile   Storage Profile   S                                                                                                    |                  | Specific Storag     | ge Profile Sto      | orage Profile Policy |                    |                  |                 |          |                |        |
| Ty, Advanced F       No Storage Profile to use         Name       No Storage Profile         Name       No Storage Profile         Details       mt2_raid1         Actions       Set LUN N         Set Unions       Set Unions         Claim Cript       Claim Cript                                                                                                    | Local LUNs       | Storage Profile:    | Select Storage P    | Profile to use 💌     |                    | Create S         | Storage Profile |          |                |        |
| Name No Storage Profile<br>Storage Profile<br>Storage Profile<br>Storage Profile<br>Storage Profile<br>T                                                                                                    | Te Advanced Fil  | 5                   | Select Storag       | e Profile to use     |                    |                  |                 |          |                |        |
| Details       Image: Control of the second second sec                                        | Name             | No Storage P        | No Storage Pr       | ofile                | -                  |                  |                 |          |                |        |
| Details         Actons         Set LUN Na         Rename Re         Set Undaph         Claim Orph                                                                                                    |                  |                     | Storage Profile     | es                   | _                  |                  |                 |          |                |        |
| Details Actions Set LUN No Rename Ro Set Online Set Undepid Claim Orph                                                                                                    |                  | ſ                   | m.2_raid1           |                      |                    |                  |                 |          |                |        |
| Details         Actions         Set LUN No         Rename Ro         Set Online         Set Undepot         Claim Orph         Main Component         Image: Component Component                                                                                                    |                  |                     |                     |                      |                    |                  |                 |          |                |        |
| Details         Actions         Set LUN Na         Rename Ra         Set Online         Set Undept         Claim Orph                                                                                                    |                  |                     |                     |                      |                    |                  |                 |          |                |        |
| Details         Actions         Set LUN Na         Rename Rat         Set Online         Set Undepk         Claim Orpht         Me:         :         :         :         :         :         :         :         :         :         :         :         :         :         :         :         :         :         :         :         :         :         :         :         :         :         :         :         :         :         :         :         :         :         :         :         :         :         :         :         :         :         :         :         :         : <td:< td=""> <td:< td=""> <!--</th--><th></th><th></th><th></th><th></th><th></th><th></th><th></th><th></th><th></th><th></th></td:<></td:<>                                                                                                    |                  |                     |                     |                      |                    |                  |                 |          |                |        |
| Details Actions Set LUN Na Rename Re Set Online Set Undept Claim Orph                                                                                                    |                  |                     |                     |                      |                    |                  |                 |          |                |        |
| Details   Actions   Set LUN Na   Rename Ra   Set Online   Set UndepX   Claim Orpha     OK Cancel                                                                                                    |                  |                     |                     |                      |                    |                  |                 |          |                |        |
| Actions Set LUN Na Rename Re Set Online Set Undept: Claim Orphs                                                                                                    | Details          |                     |                     |                      |                    |                  |                 |          |                |        |
| Set LUN Na<br>Rename Re<br>Set Online<br>Set Undepto<br>Claim Orpho                                                                                                    | Actions          |                     |                     |                      |                    |                  |                 |          |                |        |
| Rename Ro<br>Set Undepto<br>Claim Orpho                                                                                                    | Set LUN Na       |                     |                     |                      |                    |                  |                 |          |                | . :    |
| Set Undepla<br>Claim Orpha                                                                                                    | Rename Ret       |                     |                     |                      |                    |                  |                 |          |                | :      |
| Claim Orph<br>Claim Orph<br>Claim Orph<br>Cancel                                                                                                    | Set Undenia      |                     |                     |                      |                    |                  |                 |          |                | :      |
| ne :<br>:<br>OK Cancel                                                                                                    | Claim Orpha      |                     |                     |                      |                    |                  |                 |          |                | :      |
| OK Cancel                                                                                                    |                  |                     |                     |                      |                    |                  |                 |          |                | ne :   |
| OK Cancel                                                                                                    |                  |                     |                     |                      |                    |                  |                 |          |                |        |
| OK Cancel                                                                                                    |                  |                     |                     |                      |                    |                  |                 |          |                |        |
| OK Cancel                                                                                                    |                  |                     |                     |                      |                    |                  |                 |          |                |        |
| OK Cancel                                                                                                    |                  |                     |                     |                      |                    |                  |                 |          |                |        |
|                                                                                                    |                  |                     |                     |                      |                    |                  |                 | OK       | Cancel         |        |
|                                                                                                    |                  |                     |                     |                      |                    |                  |                 | UK OK    | Januar         |        |

Sua janela deve ter esta aparência:

| Modify Stora                            | age Profile                           |                  | ? ×                  |
|-----------------------------------------|---------------------------------------|------------------|----------------------|
| Specific Storage Pro                    | ofile Storage Profile Policy          |                  |                      |
| Storage Profile: m.2                    | ?_raid1 ▼                             | Create Storage P | rofile               |
| Name : m.2<br>Description : Pro<br>LUNs | ?_raid1<br>file for m.2 raid1 storage |                  |                      |
| Local LUNs                              | LUN Set Controller Definitions        | Security Policy  |                      |
| Te Advanced Filte                       | er 🛉 Export 🚔 Print                   |                  |                      |
| Name                                    | Size (GB)                             | Order            | Fractional Size (MB) |
| m.2                                     | 1                                     | Not Applicable   | 0                    |
|                                         |                                       |                  | OK Cancel            |

| neral Storage                                                                                                    | Network ISCSI vNICs         | vMedia Policy Boo                                                                                                    | Corder Virtual Machines PC Zones                                                   | Policies Server Details                                          | CIMO SESSIONS FOM                                                       | VIF Paths Faults Event |  |
|----------------------------------------------------------------------------------------------------|-----------------------------|----------------------------------------------------------------------------------------------------|------------------------------------------------------------------------------------|------------------------------------------------------------------|-------------------------------------------------------------------------|------------------------|--|
| rage Profiles Loca                                                                                                   | I Disk Configuration Policy | vHBAs vHBA Initiat                                                                                                    | tor Groups                                                                         |                                                                  |                                                                         |                        |  |
| ions                                                                                                    |                             | Storage Profile Pollo                                                                                                    | су                                                                                 |                                                                  |                                                                         |                        |  |
| dify Storage Profile                                                                                                 |                             | Name<br>Description<br>Storage Profile Insta                                                                               | : m.2_raid1<br>: Profile for m.2 raid1 storage<br>nce : org-root/profile-m.2_raid1 |                                                                  |                                                                         |                        |  |
| I LUNS LUN Set                                                                                                    | Controller Definitions      | Security Policy Faul                                                                                                    | ts                                                                                 |                                                                  |                                                                         |                        |  |
| dvanced Filter 🔶 Exp                                                                                                 | port 🖷 Print                |                                                                                                    |                                                                                    |                                                                  |                                                                         |                        |  |
| 10                                                                                                    | RAID Level                  | Size (MB)                                                                                                    | Config State                                                                       | Deploy Name                                                      | LUN ID                                                                  | Drive State            |  |
|                                                                                                    |                             |                                                                                                    |                                                                                    |                                                                  |                                                                         |                        |  |
| 1.2                                                                                                    | RAID 1 Mirrored             | 0                                                                                                    | Not Applied                                                                        |                                                                  |                                                                         |                        |  |
| n.2                                                                                                    | RAID 1 Mirrored             | 0                                                                                                    | Not Applied                                                                        | Info                                                             |                                                                         |                        |  |
| n.2<br>talls                                                                                                    | RAID 1 Mirrored             | 0                                                                                                    | Not Applied                                                                        | Info                                                             |                                                                         |                        |  |
| n.2<br>ialls<br>ctions                                                                                               | RAID 1 Mirrored             | 0<br>LUN Detalls                                                                                                    | Not Applied                                                                        | ) Info                                                           |                                                                         |                        |  |
| alls<br>ctions<br>et LUN Name                                                                                        | RAID 1 Mirrored             | 0<br>LUN Detalls<br>Profile LUN Name                                                                                       | Not Applied                                                                        | Info<br>Order                                                    | : Not Applicable                                                        |                        |  |
| n.2 talls cctions tet LUN Name tename Referenced LU                                                                  | RAID 1 Mirrored             | 0<br>LUN Detalls<br>Profile LUN Name<br>RAID Level                                                                         | Not Applied  Add Delete   r m.2  r RAID 1 Mirrored                                 | Info Order Size (MB)                                             | : Not Applicable<br>: 0                                                 |                        |  |
| n.2<br>talls<br>tctions<br>tet LUN Name<br>ename Referenced LU<br>let Online<br>et Undeployed                        | RAID 1 Mirrored             | 0<br>LUN Details<br>Profile LUN Name<br>RAID Level<br>Configured Size (6                                                   | Not Applied  Add Delete   a. m.2  c. RAID 1 Mirrored GB): 1                        | Info Order Size (MB) Admin State                                 | : Not Applicable<br>: 0<br>: Undeployed                                 |                        |  |
| n.2<br>talls<br>ctions<br>et LUN Name<br>ename Referenced LU<br>et Online<br>et Undeployed<br>talm Orphaned LUN      | RAID 1 Mirrored             | 0<br>LUN Details<br>Profile LUN Name<br>RAID Level<br>Configured Size (0<br>Config State                                   | Not Applied                                                                        | Info Order Size (MB) Admin State Bootable                        | : Not Applicable<br>: 0<br>: Undeployed<br>: Disabled                   |                        |  |
| n.2<br>talls<br>.ctions<br>iet LUN Name<br>lename Referenced LU<br>iet Online<br>iet Undeployed<br>iaim Orphaned LUN | RAID 1 Mirrored             | 0<br>LUN Details<br>Profile LUN Name<br>RAID Level<br>Configured Size (<br>Config State<br>Deployed LUN De<br>LUN New Name | Not Applied   Add  Delete                                                          | Info  Order  Size (MB)  Admin State Bootable  Referenced LU      | : Not Applicable<br>: 0<br>: Undeployed<br>: Disabled                   |                        |  |
| m.2<br>talls<br>talls<br>Set LUN Name<br>tename Referenced LU<br>Set Online<br>Set Undeployed<br>Stalm Orphaned LUN  | RAID 1 Mirrored             | 0<br>LUN Details<br>Profile LUN Name<br>RAID Level<br>Config State<br>Deployed LUN De<br>LUN New Name<br>Deploy Name       | Not Applied   Add  Delete                                                          | Info  Order Size (MB) Admin State Bootable  Referenced LL LUN ID | : Not Applicable<br>: 0<br>: Undeployed<br>: Disabled<br>JN Name :<br>: |                        |  |

Selecione **OK** na janela e na janela sucesso.

Se a implantação automática estiver habilitada ou desabilitada, verifique se o LUN local está definido como on-line. Para definir o LUN on-line, clique no botão **Set Online** conforme mostrado nesta imagem.

| General               | Storage       | Network iSCSI vNICs             | vMedia Policy Boot Order       | Virtual Machines FC Zon                                | es Policies S | Server Details | CIMC Sessions FSM | VIF Paths Faults | Events |
|-----------------------|---------------|---------------------------------|--------------------------------|--------------------------------------------------------|---------------|----------------|-------------------|------------------|--------|
| Storage P             | rofiles       | Local Disk Configuration Policy | vHBAs vHBA Initiator Groups    | 5                                                      |               |                |                   |                  |        |
| Actions               |               |                                 | Storage Profile Policy         |                                                        |               |                |                   |                  |        |
| Modify St             | orage Profile | 9                               | Name : m.                      | 2_raid1                                                |               |                |                   |                  |        |
|                       |               |                                 | Storage Profile Instance : org | ofile for m.2 raid1 storage<br>-root/profile-m.2_raid1 |               |                |                   |                  |        |
|                       |               |                                 |                                |                                                        |               |                |                   |                  |        |
| Local LUN             | ls LUN        | Set Controller Definitions      | Security Policy Faults         |                                                        |               |                |                   |                  |        |
| T <sub>e</sub> Advanc | ed Filter     | Export 🚔 Print                  |                                |                                                        |               |                |                   |                  | ¢      |
| Name                  |               | RAID Level                      | Size (MB)                      | Config State                                           | Deploy        | Name           | LUN ID            | Drive State      |        |
| m.2                   |               | RAID 1 Mirrored                 | 0                              | Not Applied                                            |               |                |                   |                  |        |
|                       |               |                                 |                                |                                                        |               |                |                   |                  |        |
|                       |               |                                 |                                |                                                        |               |                |                   |                  |        |
|                       |               |                                 |                                |                                                        |               |                |                   |                  |        |
|                       |               |                                 |                                |                                                        |               |                |                   |                  |        |
|                       |               |                                 |                                |                                                        |               |                |                   |                  |        |
| Details               |               |                                 |                                |                                                        |               |                |                   |                  |        |
| Action                | s             |                                 | LUN Detalls                    |                                                        |               |                |                   |                  |        |
| Set LUI               | N Name        |                                 | Profile LUN Name : m.2         | :                                                      |               | Order          | Not Applicable    |                  |        |
| Renam<br>Set Onl      | e Reference   |                                 | RAID Level : RAI               | D 1 Mirrored                                           |               | Size (MB)      | : 0               |                  |        |
| Set Un                | deployed      |                                 | Configured Size (GB): 1        |                                                        |               | Admin State    | : Undeployed      |                  |        |
| Claim C               | Orphaned LU   | IN                              | Config State : Not             | Applied                                                |               | Bootable       | : Disabled        |                  |        |
|                       |               |                                 | LUN New Name :                 |                                                        |               | Referenced LU  | N Name :          |                  |        |
|                       |               |                                 | Deploy Name :                  |                                                        |               | LUN ID         | :                 |                  |        |
|                       |               |                                 | Drive State :                  |                                                        |               |                |                   |                  |        |
|                       |               |                                 |                                |                                                        |               |                |                   |                  |        |
|                       | Deta          | ils                             |                                |                                                        |               |                |                   |                  |        |
| -                     |               |                                 |                                |                                                        |               |                |                   |                  |        |
|                       | Ac            | tions                           |                                |                                                        |               |                |                   |                  |        |
|                       |               |                                 |                                |                                                        |               |                |                   |                  |        |
|                       | <b>C</b> -    |                                 |                                |                                                        |               |                |                   |                  |        |
|                       | Se            | t LUN Name                      |                                |                                                        |               |                |                   |                  |        |
|                       | De            | Defers                          | need LUN                       |                                                        |               |                |                   |                  |        |
|                       |               | name kerere                     | ncea LUN                       |                                                        |               |                |                   |                  |        |
|                       | 0.0           | t Opling                        |                                |                                                        |               |                |                   |                  |        |
|                       | Se            | t Online                        |                                |                                                        |               |                |                   |                  |        |
|                       | ~             |                                 |                                |                                                        |               |                |                   |                  |        |
|                       |               | t Undeployed                    | 1                              |                                                        |               |                |                   |                  |        |
|                       | 0             | in Orchart                      |                                |                                                        |               |                |                   |                  |        |
|                       | Cla           | am Orphaneo                     |                                |                                                        |               |                |                   |                  |        |
|                       |               |                                 |                                |                                                        |               |                |                   |                  |        |

O LUN pode levar um minuto para ser inicializado e ficar on-line.

Quando o LUN estiver on-line, ele exibirá os estados Applied Config e Optimal Drive.

4. Verificar O LUN.

Servers / Service Profiles / root / Service Profile m2\_test

Na guia **Geral** do perfil de serviço, clique no link do **Servidor Associado** conforme mostrado nesta imagem.

Servers / Service Profiles / root / Service Profile m2\_test

| General       | Storage Network          | iSCSI vNICs | vMedia Policy | Boot Order    | Virtual Machines      | FC Zones        | Policies      | Server Details | CIMC Sessions | FSM | VIF Paths | Faults | Events |
|---------------|--------------------------|-------------|---------------|---------------|-----------------------|-----------------|---------------|----------------|---------------|-----|-----------|--------|--------|
| Fault Summ    | nary                     |             |               | Properties    |                       |                 |               |                |               |     |           |        |        |
| 8             | •                        |             | 0             | Pending Ac    | ctivities             |                 |               |                |               |     |           |        |        |
| 0             | 0                        | 0           | 1             | Reboot now    |                       |                 |               |                |               |     |           |        |        |
|               |                          |             |               | Pending Di    | isruptions : defaultV | alue            |               |                |               |     |           |        |        |
| Status        |                          |             |               | Pending Cl    | hanges : operatio     | nal-policies    |               |                |               |     |           |        |        |
| Overall Sta   | itus : OConfig           |             |               | (+) Detai     | ils                   |                 |               |                |               |     |           |        |        |
| (+) Statu     | is Details               |             |               | Name          | : m2_                 | test            |               |                |               |     |           |        |        |
|               |                          |             |               | User Label    | :                     |                 |               |                |               |     |           |        |        |
| Actions       |                          |             |               | Description   | :                     |                 |               |                |               |     |           |        |        |
|               |                          |             |               | Assot Too     |                       |                 |               |                |               |     |           |        |        |
|               |                          |             |               | Owner         |                       | al              |               |                |               |     |           |        |        |
| Shutdown S    | Server                   |             |               | Unique Ident  | tifier : d81          | b94dc-8601-11   | 1e9-0000-00   | 00000001f      |               |     |           |        |        |
| Reset         |                          |             |               | UUID Pool     | : alfe                | dell_prod       |               |                |               |     |           |        |        |
| KVM Conso     | le >>                    |             |               | UUID Pool In  | istance : org-        | root/uuid-pool- | alfedeli_prod |                |               |     |           |        |        |
|               |                          |             |               | Associated S  | Server : sys/         | chassis-1/blade | -6            |                |               |     |           |        |        |
| Rename Se     | rvice Profile            |             |               | Service Profi | le Template :         |                 |               |                |               |     |           |        |        |
| Create a Cl   | one                      |             |               | Template Ins  | stance :              |                 |               |                |               |     |           |        |        |
| Create a Se   | rvice Profile Template   |             |               | Assign        | ned Server or Ser     | ver Pool        |               |                |               |     |           |        |        |
| Disassociat   | e Service Profile        |             |               |               |                       |                 |               |                |               |     |           |        |        |
| Change Ser    | vice Profile Association |             |               | (+) Manag     | gement IP Addres      | S               |               |                |               |     |           |        |        |
|               |                          |             |               | (+) Mainte    | Paper Policy          |                 |               |                |               |     |           |        |        |
| Bind to a Te  | emplate                  |             |               | (+) Wallite   | mance Policy          |                 |               |                |               |     |           |        |        |
| Reapply Co    | nfiguration              |             |               |               |                       |                 |               |                |               |     |           |        |        |
| Change Ma     | intenance Policy         |             |               |               |                       |                 |               |                |               |     |           |        |        |
| Set UUID S    | ync Behavior             |             |               |               |                       |                 |               |                |               |     |           |        |        |
| Change UU     | ID                       |             |               |               |                       |                 |               |                |               |     |           |        |        |
| Reset UUID    |                          |             |               |               |                       |                 |               |                |               |     |           |        |        |
| Change Ma     | nagement IP Address      |             |               |               |                       |                 |               |                |               |     |           |        |        |
|               |                          |             |               |               |                       |                 |               |                |               |     |           |        |        |
|               |                          |             |               |               |                       |                 |               |                |               |     |           |        |        |
| Modify vNIC   | VVHBA Placement          |             |               |               |                       |                 |               |                |               |     |           |        |        |
| Start Fault S | Suppression              |             |               |               |                       |                 |               |                |               |     |           |        |        |
| Stop Fault S  | Suppression              |             |               |               |                       |                 |               |                |               |     |           |        |        |
| Suppression   | n Task Properties        |             |               |               |                       |                 |               |                |               |     |           |        |        |
| Delete        |                          |             |               |               |                       |                 |               |                |               |     |           |        |        |
|               |                          |             |               |               |                       |                 |               |                |               |     |           |        |        |
|               |                          |             |               |               |                       |                 |               |                |               |     |           |        |        |
|               |                          |             |               |               |                       |                 |               |                |               |     |           |        |        |
|               |                          |             |               |               |                       |                 |               |                |               |     |           |        |        |
|               |                          |             |               |               |                       |                 |               |                |               |     |           |        |        |

Navegue até Inventory> Storage> LUNs.

Selecione a seta da lista suspensa à esquerda de **Storage Controller SATA 1**. Você deve ver **Virtual Drive [your drive profile name]** 

A unidade deve ter o tamanho configurado automaticamente e estar em um estado **Operable**, **Equipped, and Bootable** (Operável, Equipado e Inicializável), conforme mostrado nesta imagem.

| Properties for: Chass        | is 1 / Server     | 6               | Penuing onan  |                 | DUICICS          |                     | ×             |
|------------------------------|-------------------|-----------------|---------------|-----------------|------------------|---------------------|---------------|
| General Inventory Virtu      | ual Machines Inst | alled Firmware  | CIMC Sessions | SEL Logs VIF Pa | aths Health D    | agnostics Faults    | Events FSI> > |
| Motherboard CIMC CPUs        | GPUs Men          | nory Adapters   | HBAs NICs     | iSCSI vNICs     | Security Storage | e Persistent Memory |               |
| Controller LUNs Disks        | Security          |                 |               |                 |                  |                     |               |
| + - Ty Advanced Filter 🔶 Exp | port 🖷 Print      |                 |               |                 |                  |                     | \$            |
| Name                         | Size (MB)         | Raid Type       | Config State  | Deploy Action   | Operability      | Presence            | Bootable      |
| Storage Controller PCH 1     |                   |                 |               |                 |                  |                     |               |
| Storage Controller SAS 1     |                   |                 |               |                 |                  |                     |               |
| ▼Storage Controller SATA 1   |                   |                 |               |                 |                  |                     |               |
| Virtual Drive m.2            | 228872            | RAID 1 Mirrored | Applied       | No Action       | Operable         | Equipped            | True          |
|                              |                   |                 |               |                 |                  |                     |               |
|                              |                   |                 |               |                 |                  |                     |               |
|                              |                   |                 |               |                 |                  |                     |               |
|                              |                   |                 |               |                 |                  |                     |               |
|                              |                   |                 |               |                 |                  |                     |               |
|                              |                   |                 |               |                 |                  |                     |               |
|                              |                   |                 |               |                 |                  |                     |               |
|                              |                   |                 |               |                 |                  |                     |               |
|                              |                   |                 |               |                 |                  |                     |               |
|                              |                   |                 |               |                 |                  |                     |               |
|                              |                   |                 |               |                 | ок               | Apply C             | ancel Help    |
|                              |                   |                 |               |                 |                  |                     |               |

5. Defina Boot Order (Ordem de inicialização) para inicializar os storages m.2.

No perfil de serviço, selecione a guia Ordem de inicialização conforme mostrado nesta imagem.

| General Stor       | age Netw   | ork iSCSI vNICs        | vMedia Policy   | Boot Orde         | r Virtual Machines       | FC Zones |
|--------------------|------------|------------------------|-----------------|-------------------|--------------------------|----------|
| Storage Profiles   | Local Disk | Configuration Policy   | vHBAs v         | HBA Initiator Gro | oups                     |          |
| Actions            |            |                        | Storage Pr      | ofile Policy      |                          |          |
| Modify Storage P   | rofile     |                        | Name            | :                 | m.2_raid1                |          |
|                    |            |                        | Description     | n :               | Profile for m.2 raid1 st | torage   |
|                    |            |                        | Storage Pr      | ofile Instance :  | org-root/profile-m.2_ra  | aid 1    |
| Local LUNs         | LUN Set C  | Controller Definitions | Security Policy | Faults            |                          |          |
| Ty Advanced Filter | + Export   | 🚔 Print                |                 |                   |                          |          |
| Namo               |            | RAID Level             | Siz             | e (MB)            | Config S                 | tate     |

Defina a política de inicialização para usar a **Uefi.** Depois da mídia de instalação (se houver), selecione a opção **Adicionar Disco Local**. Aqui está um exemplo de que a política de inicialização pode não corresponder exatamente:

#### Modify Boot Policy

| <ul> <li>Local Devices</li> </ul>                                                                                                    | Boot Order                                      | - <b>O</b> berra                      |                                   |                                |                    |                |              |                |              |           |
|----------------------------------------------------------------------------------------------------|-------------------------------------------------|---------------------------------------|-----------------------------------|--------------------------------|--------------------|----------------|--------------|----------------|--------------|-----------|
|                                                                                                    | Enforce vNIC/vHBA/                              | SCSI Name :                           |                                   |                                |                    |                |              |                |              |           |
|                                                                                                    | Boot Mode                                       | : 0                                   | Legacy                            |                                |                    |                |              |                |              |           |
|                                                                                                    | Boot Security                                   |                                       |                                   |                                |                    |                |              |                |              |           |
|                                                                                                    | WARNINGS:                                       | . –                                   |                                   |                                |                    |                |              |                |              |           |
|                                                                                                    | The type (primary/sec<br>The effective order of | ondary) does not<br>boot devices with | indicate a boot<br>in the same de | order preser<br>rice class (L/ | nce.<br>AN/Storage | e/iSCSI) is d  | etermined    | by PCle bu     | s scan orde  | r.        |
|                                                                                                    | If Enforce vNIC/vHBA                            | /ISCSI Name is a                      | elected and the                   | vNIC/vHBA/                     | ISCSI doe          | s not exist, a | a config err | ror will be re | eported.     | n is used |
|                                                                                                    | + - Tr Advanced                                 | d Filter 🔶 Expo                       | t 🚔 Print                         | y exist, our                   |                    |                | that the lot |                | 00 00011 010 |           |
| Add Embedded Local Disk                                                                                                    | Name                                            | Order •                               | vNIC/v T                          | ne II                          | IN Na - N          |                | Slot Nu      | Boot N         | Boot Pa      | Descrip   |
|                                                                                                    |                                                 |                                       | vivi0/v 1                         | pe 20                          |                    |                | 5101 140     | 5000 11        | 5000 Pa      | Descrip   |
|                                                                                                    | CD/DVD                                          | I                                     |                                   |                                |                    |                |              |                |              |           |
|                                                                                                    | Local Disk                                      | 2                                     |                                   |                                |                    |                |              |                |              |           |
|                                                                                                    |                                                 |                                       |                                   |                                |                    |                |              |                |              |           |
| Add Local CD/DVD<br>Add Remote CD/DVD<br>Id Floppy                                                                                   |                                                 |                                       |                                   |                                |                    |                |              |                |              |           |
| Add Local CD/DVD<br>Add Remote CD/DVD<br>dd Floppy<br>Add Local Floppy                                                               |                                                 |                                       |                                   |                                |                    |                |              |                |              |           |
| Add Local CD/DVD<br>Add Remote CD/DVD<br>dd Floppy<br>Add Local Floppy<br>Add Remote Floppy                                          |                                                 |                                       |                                   |                                |                    |                |              |                |              |           |
| Add Local CD/DVD<br>Add Remote CD/DVD<br>Add Floppy<br>Add Local Floppy<br>Add Remote Floppy<br>dd Remote Virtual Drive              |                                                 |                                       |                                   |                                |                    |                |              |                |              |           |
| Add Local CD/DVD<br>Add Remote CD/DVD<br>Add Floppy<br>Add Local Floppy<br>Add Remote Floppy<br>Add Remote Virtual Drive<br>add NVMe |                                                 |                                       | ∱ Mov                             | e Up 🕴 M                       |                    |                |              |                |              |           |
| Add Local CD/DVD<br>Add Remote CD/DVD<br>add Floppy<br>Add Local Floppy<br>Add Remote Floppy<br>add Remote Virtual Drive<br>add NVMe |                                                 |                                       | ∱ Mov                             | e Up 🕴 M                       |                    |                |              |                |              |           |

Você pode precisar reinicializar o host para que as configurações sejam aplicadas. Isso altera o campo **Bootable** de **Disabled para Enabled** no Storage Profile.

### Verificar

Verifique se **Inventory > Storage > LUN >** Config State is Applied (**Inventário > Armazenamento >** LUN > Config State é aplicado)

### Troubleshoot

Esta seção disponibiliza informações para a solução de problemas de configuração.

Quando um LUN órfão for encontrado, selecione-o e **exclua**-o. Isso remove todos os dados existentes na matriz, como mostrado nesta imagem.

? ×

### cisco. UCS Manager

2 27

#### • **6 9 9 0** © ©

All + Equipment • Chassis • Chassis 1 🦁 Fans IO Modules PSUs · Servers Server 2 Server 3 Server 4 Server 4
Server 5
Server 6
Server 7 Rack-Mounts

Enclosures FEX Servers + Fabric Interconnects

· Policies

| Al v                                                      |                                             |                                 |                          |                              |                      |                    |
|-----------------------------------------------------------|---------------------------------------------|---------------------------------|--------------------------|------------------------------|----------------------|--------------------|
| Equipment                                                 | General Inventory Virtual Machines Installe | d Firmware CIMC Sessions        | SEL Logs VIF Paths Healt | th Diagnostics Faults Events | FSM Statistics       | Temperatures Power |
| ▼ Chassis                                                 | Motherboard CIMC CPUs GPUs Mem              | ory Adapters HBAs NIC           | s ISCSI vNICs Security   | Storage Persistent Memory    |                      |                    |
| 🕶 Chassis 1 👽                                             | Controller 1184e Dieke Society              |                                 |                          |                              |                      |                    |
| <ul> <li>Fans</li> </ul>                                  | Controller Conto Disko Security             |                                 |                          |                              |                      |                    |
| <ul> <li>IO Modules</li> </ul>                            | + - Ty Advanced Filter + Export - Print     |                                 |                          |                              |                      | ¢                  |
| <ul> <li>PSUs</li> </ul>                                  | Name Size (MB)                              | <ul> <li>Raid Type</li> </ul>   | Config State De          | ploy Action Operability      | Presence             | Bootable           |
| ▼ Servers                                                 | Storage Controller PCH 1                    |                                 |                          |                              |                      |                    |
| <ul> <li>Server 2</li> </ul>                              | Storage Controller SAS 1                    |                                 |                          |                              |                      |                    |
| <ul> <li>Server 3</li> </ul>                              | Storage Controller SATA 1                   |                                 |                          |                              |                      |                    |
| <ul> <li>Server 4</li> </ul>                              | Virtual Drive m.2 228872                    | RAID 1 Mirrored                 | Ornhaned                 | Action Operable              | Equipped             | True               |
| <ul> <li>Server 5</li> </ul>                              | THE STOCK                                   | 1000 1 10100                    |                          |                              | reliebberg           |                    |
| 🔸 Server 6 🛛 😨                                            |                                             |                                 |                          |                              |                      |                    |
| <ul> <li>Server 7 😗</li> </ul>                            | Actions                                     | Properties                      |                          |                              |                      |                    |
| <ul> <li>Rack-Mounts</li> </ul>                           | -                                           |                                 |                          |                              |                      |                    |
| Enclosures                                                | Rename                                      | Virtual Drive Name              | : m.2                    | Size (MB)                    | 228872               |                    |
| FEX                                                       | Cal Transad Davids                          | Туре                            | : RAID 1 Mirrored        | Block Size                   | : 512                |                    |
| <ul> <li>Servers</li> </ul>                               |                                             | Available Size on Disk Group (M | B) : <b>O</b>            | Number of Blocks             | 468729856            |                    |
| <ul> <li>Fabric Interconnects</li> </ul>                  |                                             | ID                              | : 1000                   | Drive Security               | : No                 |                    |
| <ul> <li>Fabric Interconnect A (primary) 😗</li> </ul>     |                                             | Oper Device ID                  | : 0                      | Drive State                  | Optimal              |                    |
| <ul> <li>Fabric Interconnect B (subordinate) 🦁</li> </ul> | Secure Virtual Drive                        | Strip Size (KB)                 | : 64                     | Access Policy                | : Read Write         |                    |
| <ul> <li>Policies</li> </ul>                              |                                             | Read Policy                     | Normal                   | Actual Write Cache Policy    | Write Through        |                    |
| Port Auto-Discovery Policy                                |                                             | IO Policy                       | Direct                   | Configured Write Cache P     | olicu: Write Through |                    |
|                                                           |                                             | io Folicy                       | - Direct                 | Configured white Cache P     |                      |                    |
|                                                           |                                             | States                          | : True                   | Drive Cache                  | : No Change          |                    |
|                                                           |                                             | Operability                     | Operable                 | Oper Qualifier Reason        | : N/A                |                    |
|                                                           |                                             |                                 |                          |                              |                      |                    |

| Config State                | Orphaned    | Deploy A | Action : No Action |                              |
|-----------------------------|-------------|----------|--------------------|------------------------------|
| Storage                     |             |          |                    |                              |
| Profile Name                |             |          |                    |                              |
| Assigned To Server          |             |          |                    |                              |
| Service Profile             |             |          |                    |                              |
| Available Size On Disk Grou | up (MB) : 0 |          |                    |                              |
| Drive Members               |             |          |                    |                              |
| Slot ID                     | Role        | Presence | Span ID            | Operability Qualifier Reason |
| 253                         | Normal      | Equipped | Unspecified        | N/A                          |
| 254                         | Normal      | Equipped | Unspecified        | N/A                          |